## Radera en beställning i Koha

- 1. Ändra till Yes i Delete-kolumnen
- 2. Klicka på Cancel marked holds

| 4 Checkout(s)   | Fine | es & Charges               | 2 Hold(s) Restrictions |    |                         |   |                | 1.2                 | 1.Ändra till Yes på<br>delete |    |          |    |         |
|-----------------|------|----------------------------|------------------------|----|-------------------------|---|----------------|---------------------|-------------------------------|----|----------|----|---------|
| Hold date       | -    |                            | Title                  | \$ | Call number             | ¢ | Barcode        | \$<br>Pickup at     | \$<br>Expiration              | \$ | Priority | \$ | Delete? |
| 2015-02-06      |      | Finna rätt :               |                        |    | Jur II Allm Bearb Finna |   | 30001003257971 | Frescatibiblioteket |                               |    | 1        | [  | No 🔻    |
| 2015-06-16      |      | Naturlikt : by Ga          | anetz, Hillevi,        |    |                         |   |                | Oklarheter          |                               |    | 1        |    | No      |
| Cancel marked h | olds | 2. Klicka på C<br>Yes är v | ancel när<br>valt      |    |                         |   |                |                     |                               |    |          |    |         |